# วิธีการตั้งค่า MULTI FACTOR AUTHENTICATION (MFA)

1. เข้าเว็บไซต์ <u>https://aka.ms/MFASetup</u>

| Microsoft Sign in Email, phone, or Skype No account? Create one! Can't access your account? Next |                                       |
|--------------------------------------------------------------------------------------------------|---------------------------------------|
| C Sign-in options                                                                                | Terms of use Privacy & cookies ···· • |

#### **2.** เลือก **Next**

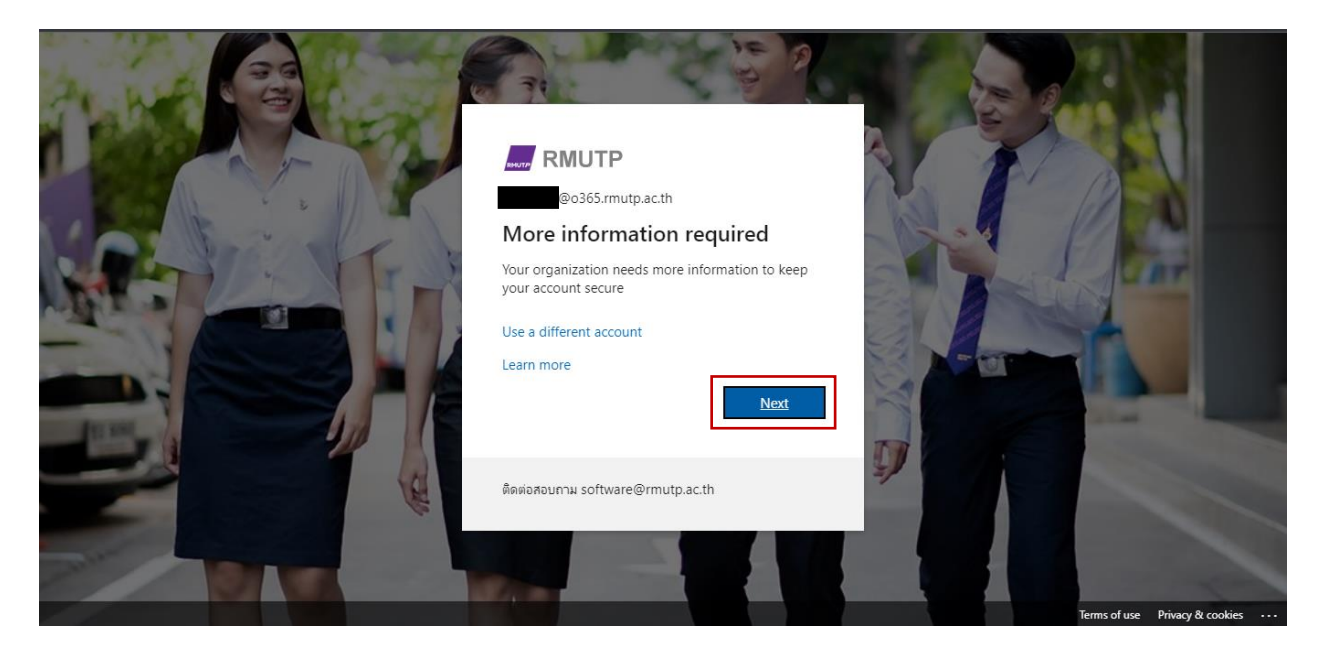

 เลือกประเทศเป็น Thailand (+66) และกรอกเบอร์โทรศัพท์โดยไม่ต้องใส่เลข o ข้างหน้า และเลือก Method เป็น แบบ Send me a code by text message กด Next

| RMUTP                                                                                                    |  |
|----------------------------------------------------------------------------------------------------|--|
| Additional security verification                                                                                 |  |
| Secure your account by adding phone verification to your password. View video to know how to secure your account |  |
| Step 1: How should we contact you?                                                                               |  |
| Your phone numbers will only be used for account security. Standard telephone and SMS charges will apply.        |  |
| ©2022 Microsoft Legal   Privacy                                                                                  |  |
|                                                                                                    |  |

# 4. กรอกรหัสยืนยันที่ส่งเข้าเบอร์โทรศัพท์ แล้วเลือก Verify

| Additional security verification                                                                                 |  |
|----------------------------------------------------------------------------------------------------|--|
| Secure your account by adding phone verification to your password. View video to know how to secure your account |  |
| Step 2: We've sent a text message to your phone at +66 875                                                       |  |
| • When you receive the verification code, enter it here                                                          |  |
|                                                                                                    |  |
|                                                                                                    |  |
|                                                                                                    |  |
| Verify                                                                                                    |  |
|                                                                                                    |  |
|                                                                                                    |  |
|                                                                                                    |  |
| ©2022 Microsoft Legal   Privacy                                                                                  |  |

### **5.** เลือก **Done**

| RMUTP                                                                                                    |                          |
|----------------------------------------------------------------------------------------------------|--------------------------|
| Additional security verification                                                                                                    |                          |
| Secure your account by adding phone verification to your password. View video to know how to secure your account                                                                                                    |                          |
| Step 3: Keep using your existing applications                                                                                                    |                          |
| In some apps, like Outlook, Apple Mail, and Microsoft Office, you can't use a phone to secure your account. To use these apps, you'll n<br>password" to use in place of your work or school account password. Learn more | eed to create a new "app |
| Get started with this app password:                                                                                                    |                          |
| lkvzzsjimnchjnff                                                                                                    |                          |
|                                                                                                    |                          |
|                                                                                                    | Done                     |
|                                                                                                    |                          |
|                                                                                                    |                          |
|                                                                                                    |                          |
| ©2022 Microsoft Legal   Privacy                                                                                                    |                          |

### 6. เลือก Yes

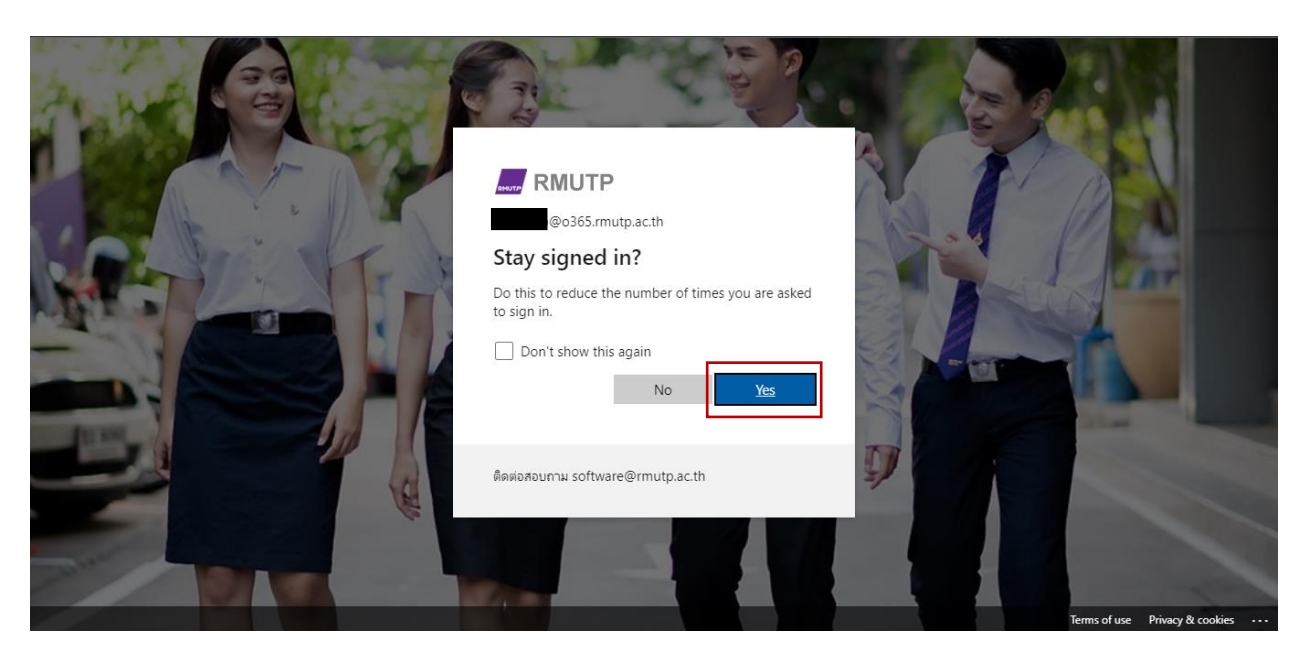

# **7.** เลือก **Cancel**

| RMUTP                                                                                             |                                                      |                                                        | korawit.p@o365.rmutp.ac.th   ?         |
|---------------------------------------------------------------------------------------------------|------------------------------------------------------|--------------------------------------------------------|----------------------------------------|
| Additional security veri<br>App Passwords                                                         | fication                                             |                                                        |                                        |
| When you sign in with your password,<br>View video to know how to secure you                      | you are also required to respond from a<br>r account | registered device. This makes it harder for a hacker t | o sign in with just a stolen password. |
| what's your preferred option                                                                      | 1?                                                   |                                                        |                                        |
| We'll use this verification option by def                                                         | ault.                                                |                                                        |                                        |
| Text code to my authentication $\mathbf{g}\mathbf{v}$                                             |                                                      |                                                        |                                        |
| how would you like to response<br>Set up one or more of these options. Lo<br>Authentication phone | nd?<br>earn more<br>* Thailand (+66)                 | 8750                                                   |                                        |
| Office phone (do not use a Lync phone)                                                            | Select your country or region 🛛 🗸                    | 0875<br>Extension                                      |                                        |
| □ Alternate authentication phone                                                                  | Select your country or region 🛛 👻                    |                                                        |                                        |
| Authenticator app or Token                                                                        | Set up Authenticator app                             |                                                        |                                        |
| Save cancel                                                                                       |                                                      |                                                        |                                        |

8. หลังจากนั้นเมื่อเข้าสู่ระบบใหม่ จะต้องทำการยืนยันผ่านเบอร์โทรศัพท์ทุกครั้ง

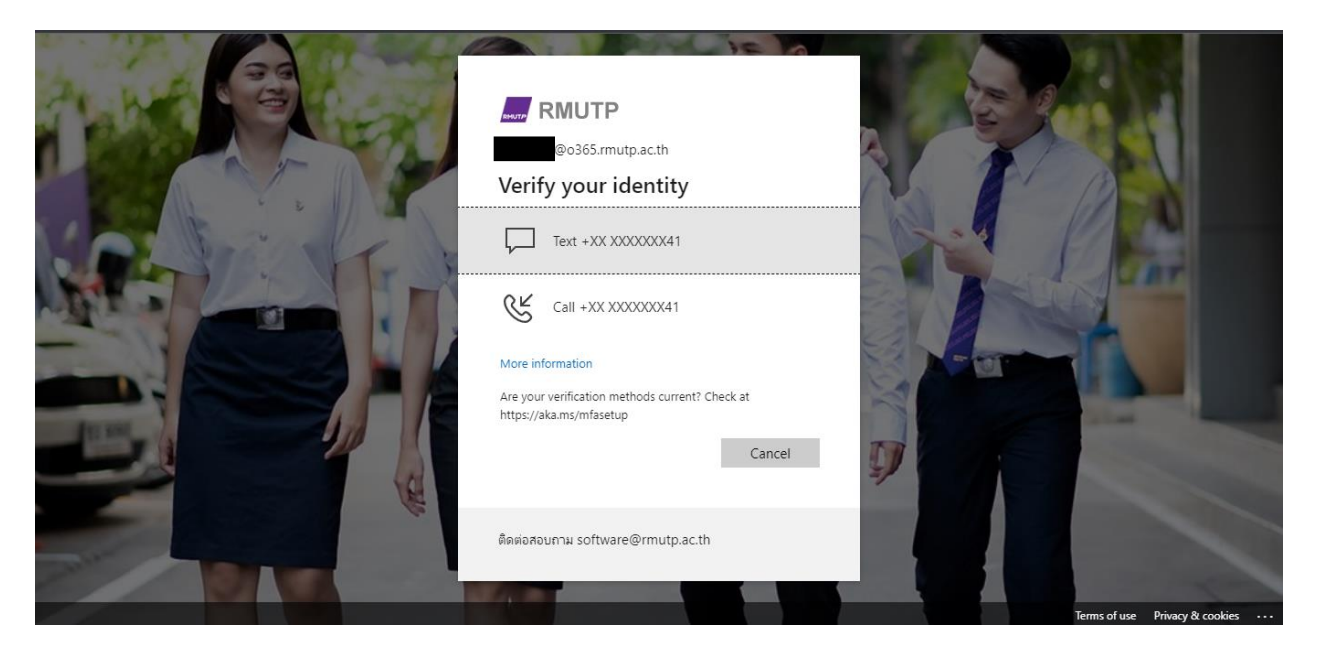